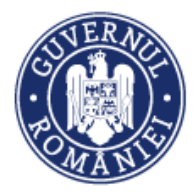

# Manual de utilizare MySMIS2014 Front Office

Modulul Comunicare

Manualul a fost revizuit în cadrul proiectului "Sprijin privind dezvoltarea/optimizarea unor module specifice sistemului informatic integrat SMIS2014+/MySMIS2014", cod SMIS 126444, finanțat prin POAT, componenta 1 – "POAT/OS2.2/Dezvoltarea și menținerea unui sistem informatic funcțional și eficient pentru FSC, precum și întarirea capacitații utilizatorilor săi/AP2/Plan de proiecte 2018 IV".

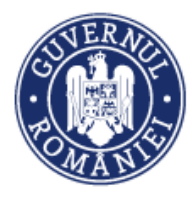

# CUPRINS

| EVIDE  | NȚA MODIFICĂRILOR MANUALULUI DE UTILIZARE | 3 |
|--------|-------------------------------------------|---|
| INTRO  | DUCERE                                    | 4 |
| Conec  | tare la aplicație                         | 7 |
| Α.     | Conectarea la aplicația MySMIS            | 7 |
| В.     | Recuperare parola                         | 8 |
| Secțiu | nea 5 – Modulul Comunicare                | 9 |
| 5.0    | . Accesarea aplicației                    | 9 |
| 5.1    | . Transmiter <mark>ea c</mark> omunicării | 9 |

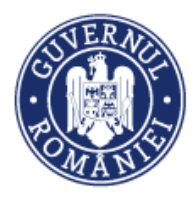

# EVIDENȚA MODIFICĂRILOR MANUALULUI DE UTILIZARE

| Nr.<br>crt. | Versiune<br>manual | Versiune<br>aplicație | Data<br>versionării | Descriere modificării                                                                                                    |
|-------------|--------------------|-----------------------|---------------------|----------------------------------------------------------------------------------------------------|
| 1.          | 0.1                | 3.2.22                | iunie 2020          | Constituire manual prin extragerea modului<br><i>Comunicare</i> din Manual de utilizare<br>MySMIS2014_FrontOffice.<br>Revizuire și completare text explicativ,<br>introducere de noi ecrane, revizuire <i>layout</i><br>manual.                                                                                                    |
| 2.          | 0.2                | 3.2.35                | mai 2021            | Schimbare antet conform noii denumiri a<br>ministerului.<br>Capitolul <i>Introducere</i> a fost completat cu detalii,<br>inclusiv <i>print-screen</i> -uri, privind accesarea<br>pentru vizualizare a manualelor de utilizare, a<br>serviciului helpdesk direct din aplicația MySMIS<br>și a datelor statistice referitoare la programele<br>operaționale.<br>Actualizarea unor <i>print-screen</i> -uri ca urmare a<br>intoducerii butonului de accesare a manualelor<br>de utilizare a aplicației și a serviciului helpdesk<br>din ecranul principal. |

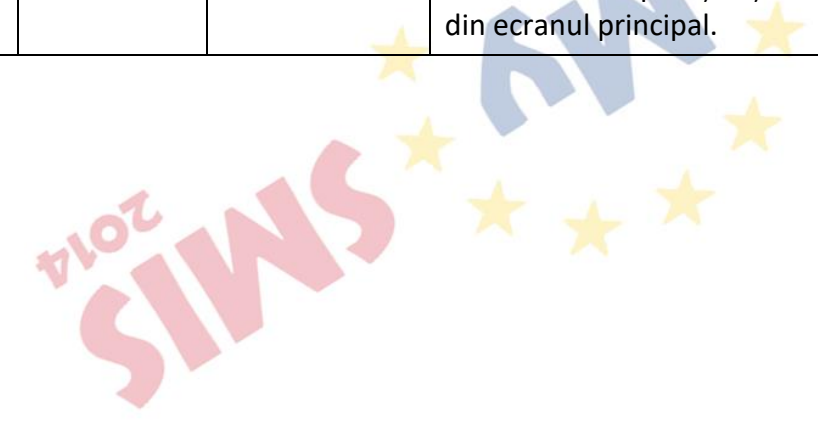

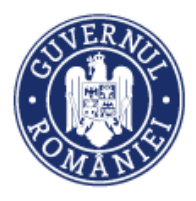

#### INTRODUCERE

În vederea asigurării colectării în totalitate a informațiilor referitoare la proiectele finanțate din Fonduri Europene Structurale și de Investiții (FESI) necesare pentru monitorizarea, evaluarea, gestionarea financiară, verificarea, auditul și controlul acestora pentru perioada de programare 2014 – 2020, România a dezvoltat MySMIS2014, un sistem de schimb electronic de date între beneficiari și autoritățile de management, organismele intermediare, Autoritatea de certificare, Autoritatea de audit. Sistemul permite beneficiarilor să prezinte, într-o singură transmitere, toate informațiile necesare sistemelor de gestiune și control ale programelor operaționale, conform prevederilor din Regulamentul 1303/2013 - art. 122, alin. 3.

În acest context arhitectura MySMIS2014 reflectă toate etapele ciclului de viață al unui proiect. <u>MySMIS2014</u> este disponibil la următorul link: <u>https://2014.mysmis.ro/frontOffice/</u>

Sistemul are în prezent următoarele module funcționale:

- I. modulul Definire Apel dedicat Autorităților de Management;
- modulul Cereri Finanțare dedicat solicitanților de finanțare în vederea depunerii cererilor;
- III. modulul **Evaluare și Selecție** dedicat Autorităților de Management/ Organismelor Intermediare și solicitanților d<mark>e fin</mark>anțare;
- IV. modulul **Contractare** dedicat Autorităților de Management/Organismelor Intermediare și solicitanților de finanțare;
- V. modulul **Achiziții** dedicat solicitanților de finanțare și Autorităților de Management/Organismelor Interm<mark>edi</mark>are;
- VI. modulul **Comunicare** dedicat solicitanților de finanțare și Autorităților de Management/Organismelor Intermediare;
- VII. modulul **Implementare** dedicat solicitanților de finanțare.

NOTĂ: Imaginile din capturile de ecran prezentate pot fi diferite de imaginile regăsite în mediul de producție (aceste capturi sunt extrase din mediul de testare) la diferitele stadii de dezvoltare a aplicației. Singurele diferențe dintre cele 2 medii sunt de afișare (design), funcționalitățile fiind aceleași.

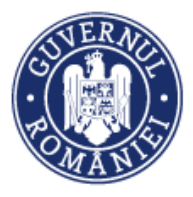

După crearea contului și conectarea la aplicație în interfața Front Office, utilizatorii **au acces direct la manualele de utilizare a aplicației MySMIS2014 și la asistență/helpdesk** prin acționarea butonului *Asistență/Manuale*.

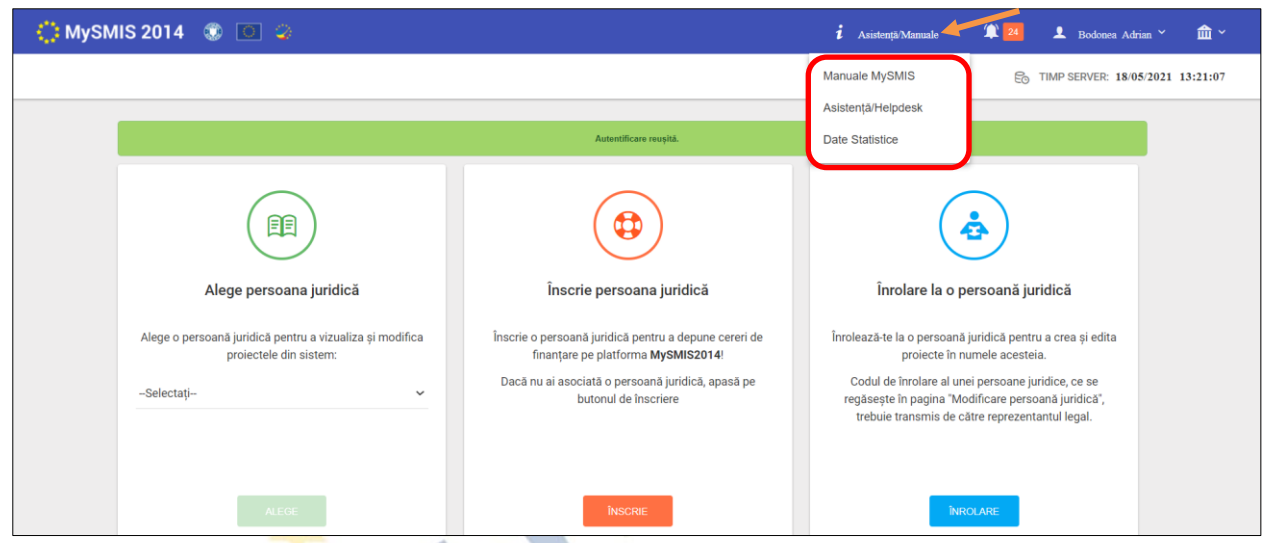

La acționarea butonului **Manuale MySMIS**, sistemul deschide pagina de internet <u>https://www.fonduri-ue.ro/mysmis</u> în care pot fi vizualizate manualele de utilizare pe module și tutorialele video și poate fi accesată funcția de helpdesk.

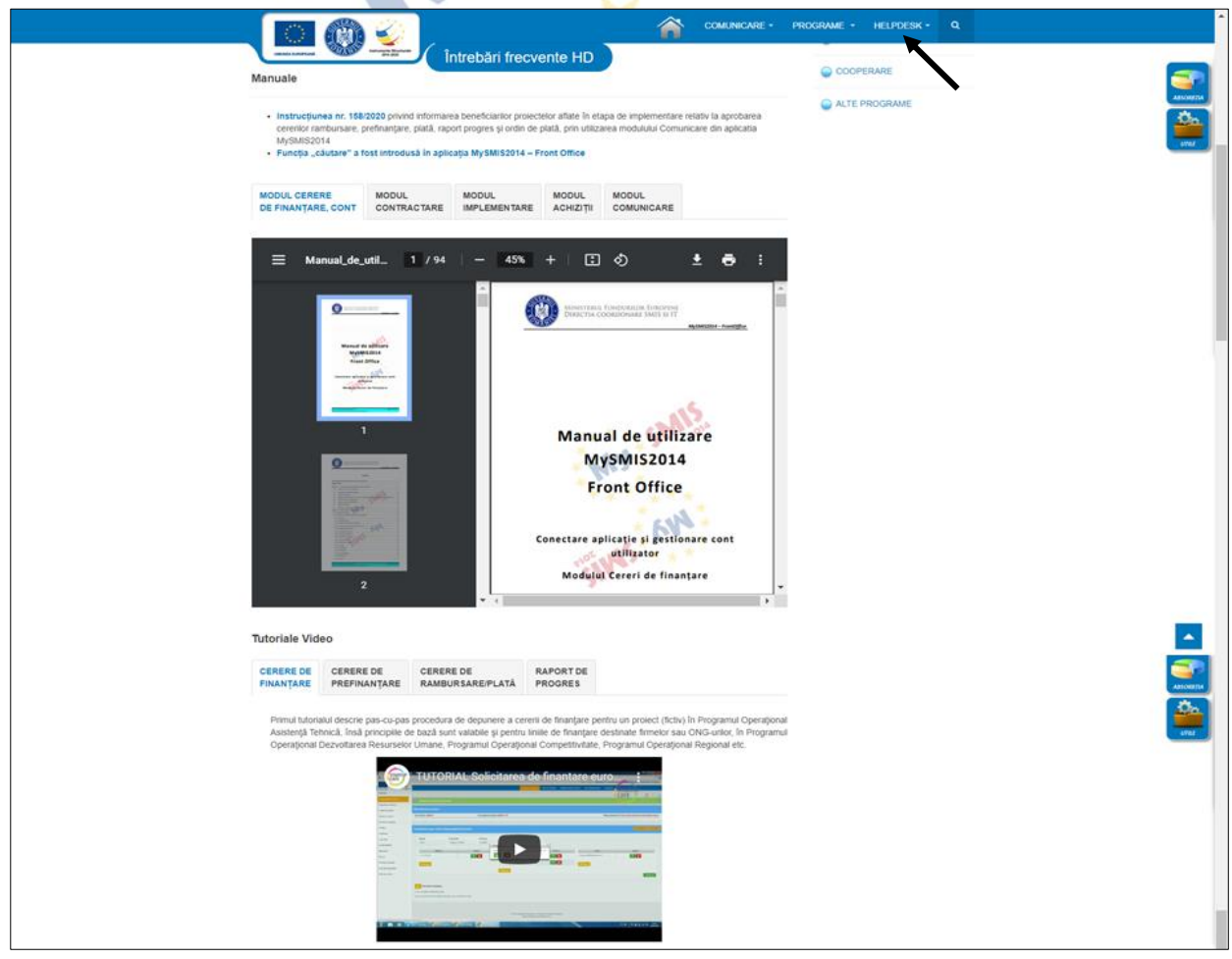

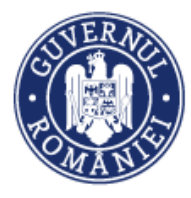

La acționarea butonului **Asistență/Helpdesk** sistemul deschide pagina <u>https://www.fonduri-ue.ro/container/logare-utilizator</u> în care poate fi accesată, după logare, funcția de helpdesk.

| Logare utilizat                                                                                                    | Comunicare                                                      | PROGRAME      HELPDESK      Q                                                                                                    |
|----------------------------------------------------------------------------------------------------|-----------------------------------------------------------------|----------------------------------------------------------------------------------------------------|
| Utilizator *<br>Parola *<br>Tine-má m<br>Autentificar<br>• V-aţi uitat ui<br>• Nu avoji ur                                                    | xxxx<br>inte<br>parola?<br>izzatorul?<br>t cont?                |                                                                                                    |
|                                                                                                    | COMUNICARE                                                      | PROGRAME      HELPDESK      Q      Acces helpdesk     Profil utilizato     Defil utilizato     Intrebäri frecvente     Politica de     contificatilialitate |
| Comunicate de presa                                                                                                    | coumente relevante 🔬 Legislație                                 | Fluxuri financiare                                                                                                    |
| Listă solicitări                                                                                                    | comunicar<br>utilizator (helpo                                  | e programe telpdesk q<br>desk)                                                                                                    |
| Listare Solicitari deschise ✓ Filtrare<br>Solicitari pentru (Xxxx<br>Nr. solicitare Data adaugare ◄ Stare Subject<br>Nu s-au gasit solicitari | Câutare Curata<br>xx Xxxxxxx (xxxxx@xxxxxxx) ) #<br>Departament | Meniu utilizator<br>Modificare utilizator<br>Logout utilizator<br>Intrebåri frecvente<br>Adaugå solicitare Helpdesk<br>Listå solicitari Helpdesk            |

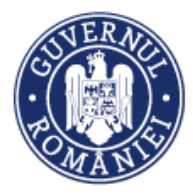

# Conectare la aplicație

## A. Conectarea la aplicația MySMIS

 În câmpul "Utilizator" se completează <u>numele de utilizator</u> sau <u>e-mail</u>, apoi se introduce parola și se apasă butonul "Login".

| ★, ¯,★.                       | 2014                                                                         |
|-------------------------------|------------------------------------------------------------------------------|
| * * *                         |                                                                              |
| ⊖ Conectează-te în aplicație! | ⊖ Creează cont!                                                              |
| Nume de utilizator/E-mail:    |                                                                              |
| Nume de utilizator/E-mail:    | Creează-ți cont pentru a avea acces la<br>toate funcționalitățile oferite de |
| Parola                        | platforma MySMIS2014!                                                        |
| Parola                        | Dacă nu ai cont de utilizator, apasă pe<br>butonul de "Creează cont"!        |

- 2. Dacă utilizatorul a uitat parola, va trebui sa apese pe linkul "Ai uitat parola?" urmând să completeze câmpurile solicitate.
- 3. Dacă utilizatorul completează greșit una din informațiile solicitate la conectare, sistemul va notifica acest lucru ca în imaginea de mai jos. De asemenea, la următoarea încercare de conectare la aplicație, utilizatorul va trebui sa completeze și câmpul "Captcha".

| * * * *<br>* My * :<br>* * *                                       | <b>SMIS</b><br>2014                                                                                           |
|--------------------------------------------------------------------|----------------------------------------------------------------------------------------------------|
| Onectează-te în aplicaţie!                                         | Oreează cont!                                                                                                 |
| Nume de utilizator/E-mail:<br>Nume de utilizator/E-mail:<br>Parola | Creează-ți cont pentru a avea acces la<br>toate funcționalitățile oferite de<br>platforma <b>MySMIS2014</b> ! |
| Parola t j i y 2 t z                                               | Dacă nu ai cont de utilizator, apasă pe<br>butonul de "Creează cont"!                                         |
| Captcha<br>Captcha                                                 | Creează cont!                                                                                                 |
| Ai uitat parola?                                                   |                                                                                                    |

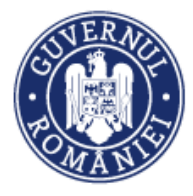

#### B. Recuperare parola

| 52014                   |
|-------------------------|
| ⊙ Date de verificare    |
| Tip act identitate      |
| BI/CI 🔻                 |
| Serie BI/CI             |
| Serie BI/CI<br>Nr BI/CI |
| Nr BI/CI                |
| ✓Resetare Parola        |
|                         |

Recuperarea parolei contului se face prin accesarea linkului "<u>Ai uitat parola?</u>".

- Se vor completa câmpurile "utilizator/adresa de email", "cod de siguranță" și a datelor de verificare respectiv, serie, nr. act de identitate.
- După apăsarea butonului "Resetare parolă" sistemul va valida informațiile completate și va transmite pe adresa de mail un link.
- 3. Se va accesa linkul primit și se va modifica parola.

| ip act identitate          |   |
|----------------------------|---|
| Alt act de identitate      | • |
| Tip act identitate         |   |
| Seria/Nr act de identitate |   |
| Seria/Nr act de identitate |   |

#### ATENȚIE! Codul de siguranță=captcha

Notă: toate detaliile privind gestionarea contului de utilizator le găsiți în prima secțiune a Manualului de utilizare MySMIS2014 Front Office - Modul Cerere de finațare.

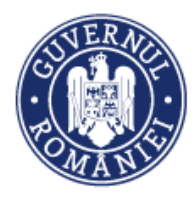

# Secțiunea 5 – Modulul Comunicare

Modulul asigură comunicarea între autorități și solicitanții de finanțare ulterior semnării contractului de finanțare prin transmiterea/solicitarea de documente justificative și informații, astfel încât să fie posibilă actualizarea permanentă a datelor transmise și disponibilitatea acestora pentru personalul intern în format electronic securizat.

## 5.0. Accesarea aplicației

Se accesează aplicația MySMIS2014 – FrontOffice utilizând link-ul:

https://2014.mysmis.ro/frontOffice/faces/pages/autentificare/login.xhtml

După logarea în aplicație se alege persoana juridică, și accesează modulul **Comunicare**. Sistemul deschide o fereastră care conține lista proiectelor la care utilizatorul are acces și alege proiectul pentru care vrea să facă comunicarea.

#### ATENTIE !

*Editarea* și *încărcarea* de documente în acest modul se poate realiza atât de utilizatorii cu drepturi acordate pe proiectul respectiv, cât și de către utilizatorul care este reprezentant legal/împuternicit al entității juridice care a depus proiectul.

## 5.1. Transmiterea comunicării

| 🔅 MySMIS 2014 🛞 💽 🤤               | i Asistență/Man                     | <sub>uale</sub> × 🕸 🎹 💄 Adrian Bodonea × 🏛                                                                                                    | MINISTERUL investitiilor si proiectelor europene $\checkmark$ |
|-----------------------------------|-------------------------------------|----------------------------------------------------------------------------------------------------|---------------------------------------------------------------|
| 🖉 CERERI FINANTARE 🛛 🖾 CONTRACTAR |                                     | ARE 😂 IMPLEMENTARE                                                                                                    | 🗐 TIMP SERVER: 19 / 05 / 2021 12:08:16                        |
|                                   | Ø Proiecte                          |                                                                                                    |                                                               |
|                                   | Cod smis 🔨 Titlu                    | Cod apel                                                                                                    | Rol în proiect                                                |
|                                   | 103657 prezentare<br>Colegi         | POC/228/1/3/Stimularea cererii întreprinderilor pentru<br>inovare prin proiecte CDI derulate de întreprinderi individual<br>sau în parteneriat cu institute de CD și universități, în scopul<br>inovării de procese și de produse în sectoarele economice<br>care prezintă potențial de creștere | Cu drept de<br>acces                                          |
|                                   | Inovare<br>103687 dezvoltare<br>MFE | POC/236/1/4/Parteneriate pentru transfer de cunoștințe<br>(Knowledge Transfer Partenership)                                                                                                    | Cu drept de<br>acces                                          |

La acționarea modulului **COMUNICARE** sistemul afișează lista proiectelor aflate în implementare.

După selectarea proiectului apare o fereastră de lucru care conține datele de identificare ale proiectului (*Titlul proiectului, Cod SMIS, Cod apel*) și un mesaj de atenționare către beneficiari ca, pentru elaborarea cererilor de rambursare, prefinanțare, plată și ale rapoartelor de progres, să folosească modulul *Implementare*.

Fererastra mai conține Comunicările în curs de editare, cu butonul ADAUGĂ, precum și listele

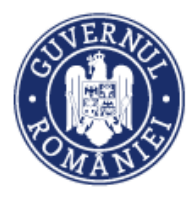

*Comunicărilor primite* și a *Comunicărilor trimise*. Comunicările din aceste liste pot fi vizualizate prin acționarea butonului **VIZUALIZARE**.

| 🖉 CERERI FINANTARE 🔛 CONTRACTARE 💲 |                                  | RE 😂 IMPLEMENTARE                      |                                              |                                                                                        | 6 TIMP SERVER: 12 / 06 / 2 |
|------------------------------------|----------------------------------|----------------------------------------|----------------------------------------------|----------------------------------------------------------------------------------------|----------------------------|
|                                    | Titlu proiect<br>Proiect AR_Test | Cod smis                               | Cod apel<br>POAT/321/2/1/Evaluare la<br>FESI | nivelui AR POAT, POIM și POC și activităti destinate preșteri culturii de evaluare per | tru                        |
|                                    | 🛇 🕨 Atenție, pentru cereri de    | rambursare, prefinanțare, plată și raj | poarte de progres vă rugăm să utiliza        | () modulul implementare!                                                               |                            |
| A Com                              | nunicare în curs de editare      |                                        |                                              | L                                                                                      |                            |
| td                                 |                                  | Subject                                |                                              | • ADA                                                                                  | JOĂ                        |
| •] Com                             | nunicări primite                 |                                        |                                              |                                                                                        |                            |
| id 个                               | Subi                             | ict M                                  | lumär inregistrare                           | Data înregistrării                                                                     |                            |
| 100000                             | 00162770 test                    | comunicare 1                           |                                              | 2020-02-19 VIZUALIZ                                                                    | ARE                        |
|                                    |                                  |                                        |                                              | PAGINA 1 ▼ RANDURI PE PAGINA 5 ▼ 1-1 DIN 1 <                                           | >                          |
| C+ Com                             | nunicări trimise                 |                                        |                                              |                                                                                        |                            |
| id 个                               | Subject                          |                                        | Numär inregistrare                           | Data înregistrării                                                                     |                            |
| 530480                             | subiect comunicare r             | otificare                              | 1235                                         | 2020-03-09 VIZUALIZ                                                                    | ARE                        |
|                                    |                                  |                                        |                                              | PAGINA 1 $\checkmark$ RANDURI PE PAGINA 5 $\checkmark$ 1 - 1 DIN 1 $\lt$               | >                          |

Prin acționarea butonului **ADAUGĂ** se poate edita și transmite o comunicare către autoritatea la care a fost depus proiectul (AM/OI).

Sistemul afișează o fereastră în care se introduc subiectul și textul comunicării.

| CERERI FINANTARE                                | CONTRACTARE       |                                                                                                    |                      |                                                                      | C TIMP SERVER: 12 / 06 / 2020 11:36:14 |
|-------------------------------------------------|-------------------|----------------------------------------------------------------------------------------------------|----------------------|----------------------------------------------------------------------|----------------------------------------|
| SECTIUNI DOSAR C Editare comunicare Vizualizare | i                 | <b>Titlu proiect</b><br>proiest 1 ACVM 03.09.2019<br><b>Autoritate responsabilă</b><br>Organism intermediar Transport | Cod smis             | Cod apel<br>POIM/323/1/4/Cresterea gradului de utilizare a transport | ului au metraul în Bucureșc-Hov        |
|                                                 | Ø                 | Editare                                                                                                    |                      |                                                                      |                                        |
|                                                 | Sub<br>com<br>Tip | iectul<br>nunicārii<br>Selectați tipul                                                                                | •                    |                                                                      |                                        |
|                                                 | comu<br>Modu      | nicare:<br>Selectați modulul                                                                                          | •                    |                                                                      |                                        |
|                                                 | Textul<br>comu    | i<br>Inicării                                                                                                    |                      |                                                                      |                                        |
|                                                 |                   |                                                                                                    |                      |                                                                      |                                        |
|                                                 |                   | 10000 de caractere rêmese                                                                                             |                      |                                                                      |                                        |
|                                                 |                   |                                                                                                    |                      |                                                                      |                                        |
|                                                 | e                 | Ataşare documente                                                                                                    | u poate depăși 50MB. |                                                                      |                                        |
|                                                 | Id                | Hash fişier                                                                                                    | Titlu fişier         | Descriere Tip document                                               |                                        |

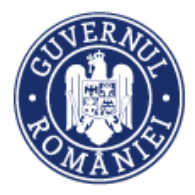

Sistemul permite selectarea din două liste predefinite a *Tipului comunicării* și a *Modulului* căruia i se adresează.

| Editare     |                                             |
|-------------|---------------------------------------------|
|             |                                             |
| Subiectul   | Testare                                     |
| comunicării |                                             |
| <b>T</b> 1- | Released Hard                               |
| comunicare: | beierrah inhrai                             |
|             | Notificare de informare                     |
| Modul:      | Solicitare suspendare                       |
|             | Clarificari                                 |
| Textul      | Cerere de rambursare                        |
| comunicării | Cerrer de plata                             |
|             | Lerere de ramouraire areenta ceren de plata |
|             | Cere ce preinanare                          |
|             |                                             |
|             |                                             |
|             |                                             |
|             |                                             |
|             |                                             |
|             |                                             |
|             |                                             |
|             |                                             |
|             |                                             |
|             |                                             |
|             | *10000 de caractere ramase                  |
|             |                                             |
| 🖉 Editare   |                                             |
|             |                                             |
| Subiectul   | Testare                                     |
| comunicării |                                             |
|             |                                             |
| Tip         | Selectaj tipul                              |
| comunicare: |                                             |
| Madul       | Selected modulul                            |
| would.      |                                             |
| Taytul      | Contestatii                                 |
| comunicării | Achizitii                                   |
|             | Modification                                |
|             | womorae<br>Enanciar                         |
|             | , monour                                    |
|             |                                             |
|             |                                             |
|             |                                             |
|             |                                             |
|             |                                             |
|             |                                             |
|             |                                             |
|             |                                             |
|             |                                             |
|             | *10000 de caractere rámase                  |

Adăugarea de documente se realizează acționând butonul *Adaugă* din zona *Atașare documente*. În fereastra apărută se completează câmpurile text și se alege fișierul apăsând butonul *Choose file*. Încărcarea fișierului se face apăsând butonul **UPLOAD**.

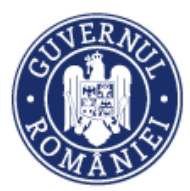

#### MINISTERUL INVESTIȚIILOR ȘI PROIECTELOR EUROPENE Direcția coordonare SMIS și IT

MySMIS2014 – FrontOffice

| Textul<br>comunicării | Adäugare fişier nou<br>Belectati fişierulul<br>Choose File No file chosen |  |
|-----------------------|---------------------------------------------------------------------------|--|
|                       | Titlu                                                                     |  |
|                       | Tip document<br>Belestaji tipul documentului 💌                            |  |
|                       | Descrierea fișierului                                                     |  |
|                       |                                                                           |  |
|                       | UPLOAD CANCEL                                                             |  |

Documentul încărcat poate fi vizualizat sau șters apăsând butoanele corespunzătoare.

|                       |                                                          |               | -                                                      |                 |         |
|-----------------------|----------------------------------------------------------|---------------|--------------------------------------------------------|-----------------|---------|
| Modul:                | Selectați modulul 👻                                      |               |                                                        |                 |         |
| Textul<br>comunicării |                                                          |               |                                                        |                 |         |
|                       |                                                          |               |                                                        |                 |         |
|                       |                                                          |               |                                                        |                 |         |
|                       |                                                          |               |                                                        |                 |         |
|                       |                                                          |               |                                                        |                 |         |
|                       | *10000 de caractere rămase                               |               |                                                        |                 |         |
|                       |                                                          |               |                                                        |                 | SALVARE |
|                       | cumente                                                  |               |                                                        |                 |         |
| i *Dime               | ensiunea unui fișier atașat nu poate depăși 50MB.        |               |                                                        |                 |         |
| Id Has                | h figier                                                 | Titlu fișier  | Descriere                                              | Tip document    | ADAUGA  |
| 548574 4c29           | 9fe9c005273b449e1c72e3dffb51fe88760f7e9534a00b4578d586d1 | 180593 OP 9-s | Ordin de plata corespunzator F nr.<br>23426/30.03.2020 | Ordine de plata |         |

Se pot încărca oricâte documente **NUMAI** în **format pdf** semnate electronic.

NOTĂ: recomandăm ca documentele atașate să fie scanate în format pdf alb-negru, la rezoluția de 200 dpi.

Dimensiunea maximă a unui fișier este cea afișată în interfață: 50MB.

După finalizarea editării textului și a încărcării documentelor, **utilizatorul cu rol de reprezentant legal/împuternicit al entității juridice** care a depus proiectul, **de pe contul propriu,** are acces la funcția **TRANSMITERE**, funcție prin care realizează transmiterea comunicării și a documentelor atașate ei.

ATENȚIE! Transmiterea comunicării împreună cu documentele atașate o poate face de pe contul propriu, DOAR utilizatorul care este reprezentant legal/împuternicit al entității juridice care a depus proiectul !!

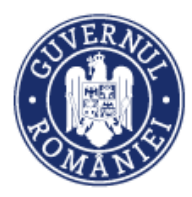

MySMIS2014 – FrontOffice

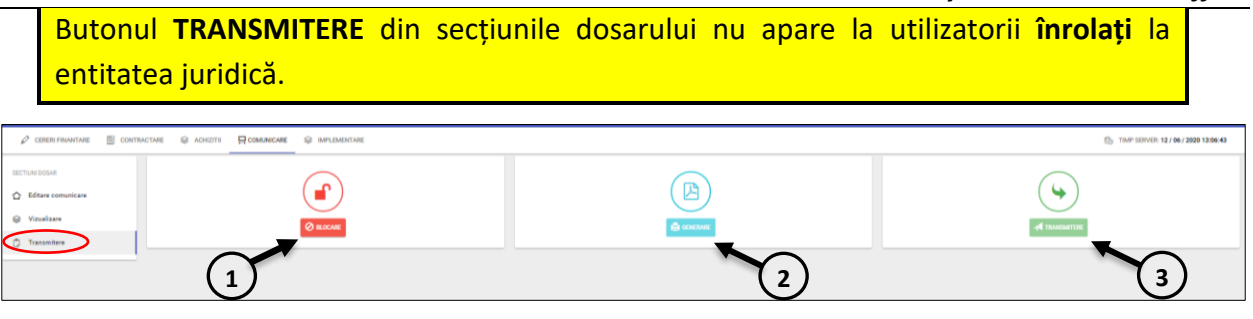

Pașii pentru transmiterea comunicării sunt:

- 1. Se blochează documentul prin apăsarea butonului *Blocare* (1);
- 2. Se generează documentul prin apăsarea butonului *Generare*, fapt care duce la descărcarea documentului în format pdf pe calculatorul utilizatorului (2);
- 3. Se semnează electronic de utilizator documentul descărcat;
- 4. Se încarcă documentul prin apăsarea butonului **Transmitere** (3), se selectează autoritatea din lista predefinită, se reintroduce PAROLA (**aceeași parola** folosită la logarea în aplicație) și se acționează butonul **Upload**.

| 🖉 cereri frantare 🔠 contractare 😜 achiziti 🔤 comunicare 😂 implimientare                 | Salectaj fisierului<br>Choose Pie No file chosen             | ED TIMP SERVER 12 / 06 / 2020 13:06:15 |
|-----------------------------------------------------------------------------------------|--------------------------------------------------------------|----------------------------------------|
| SECTURE DOSAR                                                                           | Reintroduceți parola                                         |                                        |
| Vizualizare                                                                             |                                                              | (+)                                    |
| Transmittere Ortificount                                                                | Selectati autoritatea 👻                                      | TITT MARKATE BA                        |
|                                                                                         | UPLIND CANCEL                                                |                                        |
|                                                                                         |                                                              |                                        |
|                                                                                         |                                                              |                                        |
| ·                                                                                       |                                                              |                                        |
| 🖉 CERERI FINANTARE 🗮 CONTRACTARE 🥥 ACHEZITI 🗮 COMUNICARE 😂 IMPLEMENTARE                 | Selecteji fajerului<br>Choose File, No Sie chosen            | E. TMP SUPUR: 12 / 06 / 2020 12:09:03  |
| SECTURE DOSAR                                                                           | Reintroduceți parola                                         | $\frown$                               |
| Vizuelizare                                                                             |                                                              | (+)                                    |
| C Transmittere                                                                          | Belectati autoritatea v                                      | и талкалтен                            |
|                                                                                         | Organiamul Intermediar pentru Cercetare                      |                                        |
|                                                                                         | organismon memorane permu in onnoise e accession monimipunae |                                        |
|                                                                                         |                                                              |                                        |
|                                                                                         |                                                              |                                        |
| + + C P 0 totakatulikan Indereen fortifie voerseef transitio-omeran                     |                                                              | Ø ()                                   |
| + Disterence Control C MpSMIS FO Text B MpSMIS 80 Text Mg Verflore/VA platta B SMIS2014 | S line 2014 montal                                           | New Ar                                 |
| I III III III III III III III III III                                                   |                                                              | 🗰 1 Maha - 🏛 ORACA 181                 |
| 🖉 CORERI FRANTIARE 🗒 CONTRACTARE 😨 ACHIZITU 🖶 COMUNICARE                                | ectați fișiendui                                             | ED TAMP SERVER 25 APR 2017 1644 32     |
|                                                                                         | accelerate Construction and State                            |                                        |
|                                                                                         |                                                              | d€ TRANSPORTER                         |
|                                                                                         | Trans ou auccest                                             |                                        |
|                                                                                         |                                                              |                                        |
|                                                                                         |                                                              | 3                                      |
|                                                                                         |                                                              |                                        |
|                                                                                         |                                                              |                                        |
| þ.                                                                                      |                                                              |                                        |
|                                                                                         |                                                              |                                        |
| ,<br>,                                                                                  |                                                              | -                                      |
|                                                                                         |                                                              |                                        |

După apăsarea butonului **OK**, comunicarea transmisă se poate vizualiza în zona *Comunicări trimise* prin acționarea butonului **VIZUALIZARE**.

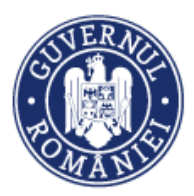

MINISTERUL INVESTIȚIILOR ȘI PROIECTELOR EUROPENE Direcția coordonare SMIS și IT

#### MySMIS2014 – FrontOffice

| 🖉 CERERI FINANTARE | CONTRACTARE   | ACHIZITII         | COMUNICARE        |           |                                                                                 |                                              |                                                                                           |                                                   |                                                                                                    | 🔁 ТІМ   | P SERVER: 12 / 06 / 2020 13:40:39 |
|--------------------|---------------|-------------------|-------------------|-----------|---------------------------------------------------------------------------------|----------------------------------------------|-------------------------------------------------------------------------------------------|---------------------------------------------------|----------------------------------------------------------------------------------------------------|---------|-----------------------------------|
|                    | i             | Titlu proiect     |                   | Cod smis  | Cod apel<br>POC/228/1/3/Stimu<br>Intreprinderi Individu<br>procese și de produt | larea cereri<br>al sau în pa<br>se în sectoa | l'intreprinderilor pentru inc<br>rteneriat cu institute de Ci<br>rele economice care prez | ovare prin pri<br>D și universit<br>intă potenția | oiecte CDI derulate d<br>ăți, în scopul inovării<br>I de creștere                                                                                                    | e<br>de |                                   |
|                    | <b>A</b> Co   | omunicare în cur  | s de editare      |           |                                                                                 |                                              |                                                                                           |                                                   |                                                                                                    |         |                                   |
|                    | Id            |                   |                   | Subject   |                                                                                 |                                              |                                                                                           |                                                   | AD     AD     AD | NUGĂ    |                                   |
|                    | 4889          | 149               |                   |           |                                                                                 |                                              |                                                                                           |                                                   | Net                                                                                                    | locata  |                                   |
|                    | * <b>]</b> Ca | omunicări primite | 2                 |           |                                                                                 |                                              |                                                                                           |                                                   |                                                                                                    |         |                                   |
|                    | ld 🖌          | <b>↑</b> s        | ubiect            | Număr înr | egistrare                                                                       |                                              | Data înregistrării                                                                        |                                                   |                                                                                                    |         |                                   |
|                    |               |                   |                   |           | PAGINA                                                                          | 1 🕶                                          | RANDURI PE PAGINA                                                                         | 5 👻                                               | 0 - 0 DIN 0 <                                                                                                    | >       |                                   |
|                    | <b>G</b> • C4 | omunicări trimise | 2                 |           |                                                                                 |                                              |                                                                                           |                                                   |                                                                                                    | /       |                                   |
|                    | ld 🖌          | Subject           |                   |           | Numär inregistrare                                                              |                                              | Data înregistrării                                                                        |                                                   |                                                                                                    |         |                                   |
|                    | 4648          | 135 TRANSM        | ITERE DOSAR ACHIZ | agrafe    | 55                                                                              |                                              | 2018-06-17                                                                                |                                                   | VIZUALI                                                                                                    | ZARE    |                                   |
|                    |               |                   |                   |           | PAGINA                                                                          | 1 🕶                                          | RANDURI PE PAGINA                                                                         | 5 🕶                                               | 1 - 1 DIN 1 <                                                                                                    | >       |                                   |

În pagina care se deschide se pot vedea documentele atașate. Prin acționarea butonul *Vizualizare* documentul se descărcă.

| 🖉 CERERI FINANTARE 🗎 CONTRAC | CTARE 😂 ACHIZITII                                                                            |                                                               | IMPLEMENTARE                    |                                                                  |                                                                                         |                                                  | C TIMP SERVER: 12 / 0                                              | 6 / 2020 13:38:22                        |
|------------------------------|----------------------------------------------------------------------------------------------|---------------------------------------------------------------|---------------------------------|------------------------------------------------------------------|-----------------------------------------------------------------------------------------|--------------------------------------------------|--------------------------------------------------------------------|------------------------------------------|
| CTIUNI DOSAR                 | Titlu proiect                                                                                |                                                               | Cod smis                        | Cod apel                                                         |                                                                                         |                                                  |                                                                    |                                          |
| 3 Vizualizare                | prezentare Colegi  Autoritate res  Autoritatea de Ma Operaţional Comp                        | <b>ponsabilă</b><br>inagement pentru Programul<br>etitivitate | 103657                          | POC/228/1/3/Stin<br>în parteneriat cu in<br>prezintă potențial i | nularea cererii întreorinderilor p<br>istitute de CD și universități, în<br>de creștere | entru inovare prin pro<br>scopul inovării de pro | iecte CDI derulate de întreprinc<br>cese și de produse în sectoare | deri individual sau<br>le economice care |
|                              | 🖉 Vizualizare                                                                                |                                                               |                                 |                                                                  |                                                                                         |                                                  |                                                                    |                                          |
|                              | Subiectul TRANS<br>comunicării<br>Textul govarn<br>comunicării<br>Tip<br>comunicare<br>Modul | MITERE DOSAR ACHIZ agrafi                                     | e<br>kdsgdsgdsfksgf testare moe | dul achiz                                                        |                                                                                         |                                                  |                                                                    |                                          |
|                              | Ø Documente ataşa                                                                            | te                                                            |                                 |                                                                  |                                                                                         |                                                  |                                                                    |                                          |
|                              | ld Hash fişier                                                                               |                                                               |                                 |                                                                  | Nume fișier                                                                             | Descriere                                        | Tip document                                                       |                                          |
|                              | 487120 32644f052                                                                             | 9cd598933244cbeb507d5bd                                       | 08514b41ab3ca05fbf42abb         | b10877ed8                                                        | doasar achiz agrafe                                                                     | agrafe                                           |                                                                    | VIZUALIZARE                              |
|                              |                                                                                              | (0.000/0.001 0.0001 777 14)                                   | 1050 0 144 1041 500 4           |                                                                  |                                                                                         |                                                  |                                                                    |                                          |

Comunicările primite de la autoritatea unde a fost depus proiectul se afișează în zona *Comunicări primite,* iar modalitatea de vizualizare este identică cu cea descrisă mai sus la vizualizarea comunicărilor proprii transmise.

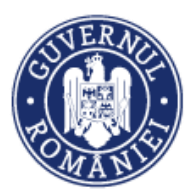

MINISTERUL INVESTIȚIILOR ȘI PROIECTELOR EUROPENE Direcția coordonare SMIS și IT

*MySMIS2014 – FrontOffice* 

| p manarouri 🚍 i | CONTRACTABE @ ACHIZITII @ COMUNICASE |          |                                                                                                    | D THP SP                                | WER 28 APR 20  | 117 16.531 |
|-----------------|--------------------------------------|----------|----------------------------------------------------------------------------------------------------|-----------------------------------------|----------------|------------|
|                 | Titlu project                        | Cod smis | Cod apel                                                                                                    |                                         |                |            |
|                 | sta par contactar a del conto - ra   | 1000     | Hore - 2016 - Chesterne precur de actes o case a zone of fune a futere a futere à construir de la faite - s | (*) (*) (*) (*) (*) (*) (*) (*) (*) (*) | rumun or 34040 |            |
|                 | @ Comunicare in ours de editare      |          |                                                                                                    |                                         |                |            |
|                 | м. на                                | and .    |                                                                                                    |                                         |                | 🖲 admin    |
|                 |                                      |          | FADINA I * FADELA                                                                                           | PERAMA 1 -                              | 8-0.099        | e.         |
| -               | # Comunicari primite                 |          |                                                                                                    |                                         |                |            |
|                 | @ Comuniciliri trimise               |          |                                                                                                    |                                         |                |            |
|                 | . м.                                 |          | Subsect                                                                                                    |                                         |                |            |
|                 | 423678                               |          |                                                                                                    |                                         |                |            |
|                 |                                      |          | PADDAR I W RARDAR                                                                                           | PENGRA 1 -                              | 1-1081         |            |

Comunicările netransmise apar în zona **Comunicări în curs de editare** și se pot completa și transmite ulterior.

| 🖉 слявят рылитияе 🛛 | CONTRACTARE @ ACHEETEN COMMICARE |                 |                                                                                       |                 |         | 8                       | TAMP SERVICE  | ER: 34 APR 30 | 17 35 54 12         |
|---------------------|----------------------------------|-----------------|---------------------------------------------------------------------------------------|-----------------|---------|-------------------------|---------------|---------------|---------------------|
|                     | Titlu project                    | Cod smis        | <b>Cod apel</b><br>PSR - 12-6 - Cesteres precius se accesió rate a cone or rurbe a un | tara shara into | 2.1.200 | 1 498 * 72 - 7 5 - 7 co | e** 28 % 8 2% | murioijusee   | re .                |
| _                   | @ Comunicare in curs de editare  |                 |                                                                                       |                 |         |                         |               |               |                     |
|                     | м                                | Bulleret        |                                                                                       |                 |         |                         |               |               | Activital           |
|                     | 423730                           | Comunicare noua |                                                                                       |                 |         |                         |               |               | Nebimata            |
|                     |                                  |                 |                                                                                       | PAGRA           | 18      | RANEURI PE PAGINA       | 1.4           | 1+1081        | $\cdot \rightarrow$ |
|                     | & Comunicări primite             |                 |                                                                                       |                 |         |                         |               |               |                     |
|                     | 🖉 Comunicări trimise             |                 |                                                                                       |                 |         |                         |               |               |                     |
|                     |                                  |                 | Taking                                                                                |                 |         |                         |               |               |                     |
|                     | 423678                           |                 |                                                                                       |                 |         |                         |               |               |                     |
|                     |                                  |                 |                                                                                       | PAGINA          | 1.4     | RANDURI PE PAGRA        | 1 *           | 1-10-91       | < >                 |
|                     |                                  |                 |                                                                                       |                 | _       |                         |               |               |                     |

#### **ATENȚIE!**

Se poate crea o comunicare nouă numai după transmiterea celei în curs; butonul ADAUGĂ redevine activ după transmiterea comunicării.